# **Ohjeet MyAddsecure-palveluun**

Kirjaudu MyAddsecureen osoitteessa: <u>https://myaddsecure.addsecure.fi</u> Käyttäjätunnus on sähköpostiosoitteesi ja salasana on toimitettu sinulle erikseen. Muistathan vaihtaa salasanasi ensimmäisen kirjautumisen yhteydessä

- MyAddsecuressa käytetään standardi SHA-256 SSL-salausta, jota käytetään esimerkiksi verkkopankkien liikenteen suojaamisessa. Kaikki lomakkeen kautta kulkeva liikenne on salattua, eivätkä kolmannet osapuolet pysty sitä lukemaan
- Mikäli olet unohtanut tunnuksesi, voit pyytää uusia turvapuhelin@addsecure.com tai soittamalla asiakaspalveluumme 010 4088 117 (maanantai perjantai 8-18)
- Mikäli tarvitsette lisää käyttäjätunnuksia, tai tiedätte, että jokin tunnuksistanne on tarpeeton, pyydämme ilmoittamaan siitä asiakaspalveluumme <u>turvapuhelin@addsecure.com</u>. Uusien tunnusten luomista varten tarvitaan työntekijän nimi, työsähköpostiosoite, mahdollinen työnumero sekä alueet, joille henkilö voi tehdä muutoksia
- Järjestelmä kirjaa käyttäjän automaattisesti ulos, mikäli järjestelmää ei käytetä tuntiin

## Kirjautumissivu:

## ADD SECURE

Nirjaudu MyAddSecureen

### Kirjaudu MyAddSecureen

| Huom!                                                                      |                                                                                                    |
|----------------------------------------------------------------------------|----------------------------------------------------------------------------------------------------|
| AddSecure, johtava eu<br>tarjoaja, osti Stellan Tu                         | urooppalainen tietojen suojaamiseen ja kriittiseen viestintään liittyvien laaturatkaisujen<br>urvapuhelin -liiketoiminnot tammikuussa 2020.                                                                |
| Aikaisemmin Stella nin<br>saatavilla, mutta ne ov<br>Asiakasportaali MySte | nen alla tarjotut Turvapuhelin-, Turvakello- ja hälytyskeskuspalvelut ovat yhä<br>at siirtyneet AddSecuren nimen ja palveluita tarjoavan Smart Caren alle.<br>Ila on saanut uudeksi nimekseen MyAddSecure. |
| Muutos ei vaikuta nyky<br>löytyvät yhä samat ihm                           | risiin asiakkaisiin tai loppukäyttäjiin. Samojen hyvien palveluiden ja ratkaisuiden takaa<br>niset, ainoastaan ulkoasu on muuttunut.                                                                       |
| Jos sinulla on kysyttäv<br>on yhä sama 010 408                             | ää tai huolenaiheita, ota yhteyttä asiakaspalveluumme. Asiakaspalvelunumeromme<br>8117 ja sähköpostiosoitteemme on turvapuhelin@addsecure.com.                                                             |
| Vieraile verkkosivulla:                                                    | https://www.addsecure.fi/smart-care-mo-start-page/                                                                                                    |
| Ystävällisin terveisin<br>Kaj Ignatjew<br>Toimitusjohtaja, AddSe           | ecure Smart Care OY                                                                                                    |
| Käyttäjätunnus                                                             |                                                                                                    |
| Salasana                                                                   |                                                                                                    |
| Muista minut?                                                              |                                                                                                    |
| # Kirjaudu sisään                                                          |                                                                                                    |
| © 2020 - AddSecure                                                         |                                                                                                    |
|                                                                            |                                                                                                    |

### **Etusivu:**

Kun olet kirjautunut sisään, aukeaa alla oleva näkymä:

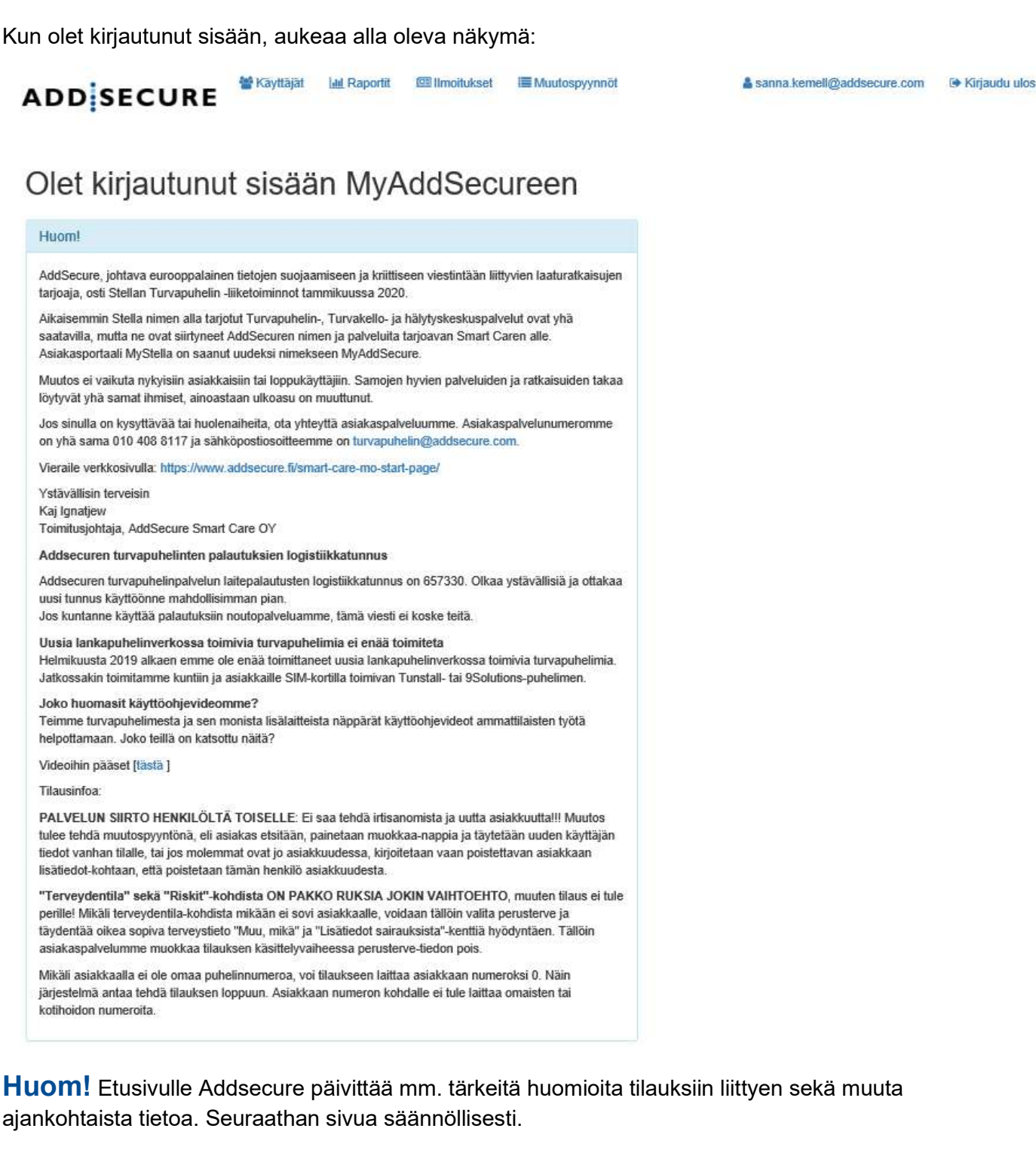

- 00380 Helsinki
- Puh: 010 408 8117 | www.addsecure.fi

#### Ensikirjautumisessa: Muista vaihtaa salasanasi.

Klikkaa sivun oikeasta ylänurkasta käyttäjäkuvaketta, josta pääset tilisi asetuksiin.

Klikkaa sitten Password: vierestä [ Change your password ].

Täytä nykyinen salasanasi ja tämän jälkeen alle haluamasi uusi salasana kahteen kertaan ja vahvista.

• **Huom!** Salasanassa tulee olla vähintään yksi erikoismerkki, yksi numero sekä isoja ja pieniä kirjaimia.

## Navigointipalkki:

🚰 Asiakkaat 🛛 且 Raportit 🛛 🗮 Muutospyynnöt

& Kuntalaiset 🕞 Kirjaudu ulos

- Asiakkaat-välilehdeltä pääset katsomaan käyttäjäoikeuksiisi kuuluvia asiakkuuksia
- Raportit-välilehdeltä pääset hakemaan asiakas- tai kuntakohtaisia raportteja
- **Muutospyynnöt**-välilehdeltä pääset tarkastelemaan kaikkia kuntaanne tehtyjä tilauksia, muutoksia ja irtisanomisia
- Oikean yläkulman käyttäjäkuvakkeesta pääset käyttäjätiliasetuksiisi, sekä kirjautumaan ulos

Uusi asiakas -painikkeen kautta pääset luomaan uutta asiakkuutta.

**Hakukentässä** voit etsiä tiettyä asiakasta tai asiakasryhmää. Hakukenttä toimii asiakkaan etunimellä, sukunimellä, hälytyskoodilla tai osoitekentän tiedoilla.

Esimerkki: haulla Asemakatu järjestelmä listaa kaikki Asemakadulla asuvat asiakkaat

### Asiakaslistaus:

Irtisano-painikkeesta pääset irtisanomaan asiakkuuden. HUOM: irtisanoo kaikki asiakkaan laitteet.

Muokkaa-painikkeesta pääset esim. muokkaamaan asiakkaan tietoja tai tilaamaan lisälaitteen.

Tiedot-painikkeesta pääset katsomaan kyseisen asiakkaan tietoja.

| ADD     | SECUR          | Asiakkaa  | an aportit 🗮 Muutospyynnöt   |                   | 👗 Kuntalaiset 🛛 🕞 Kirjaudu ulo: |
|---------|----------------|-----------|------------------------------|-------------------|---------------------------------|
| Asia    | kkaat          |           |                              |                   |                                 |
|         | 🕂 Uusi asiakas | Ha        | kusana                       |                   | Q Hae asiakkaita                |
|         |                |           |                              |                   | 1                               |
| Etunimi | Sukunimi       | Koodi     | Osoite                       | Alue              | _                               |
| Kiki    | Lehto2         | 6660      | Hiomotie 30 , 00380 Helsinki | Koulutukset TESTI | 🗙 Irtisano 🧪 Muokkaa 🔍 Tiedot   |
| Kiki    | Lehto3         | 6662      | tie 1 , 00010 1              | Koulutukset TESTI | 🛪 Irtisano 🥒 Muokkaa 🔍 Tiedot   |
| Testi   | Testiasiakas   | 123456789 | Testikatu 1, 12345 Testilā   | Koulutukset TESTI | 🗙 Irtisano 📝 Muokkaa 🔍 Tiedot   |
| Scaip1  | Testiasiakas   | 6661      | hiomo 30 , 00380 helsinki    | Koulutukset TESTI | 🗙 Irtisano 🖉 Muokkas 🔍 Tiedot   |
|         |                |           |                              |                   |                                 |
|         |                |           |                              |                   |                                 |

© 2020 - AddSecure

# Uuden asiakkaan luominen:

Klikkaa Asiakkaat-sivulta

+ Uusi asiakas

Tällöin aukeaa tilauslomake.

**Huom!** Tätä kautta tilataan ainoastaan silloin, kun asiakas on täysin uusi eikä hänellä ole mitään Addsecuren laitetta entuudestaan.

Täytä lomake ylhäältä alas. Lomakkeessa on pakotettuja kenttiä muistuttamaan tärkeistä tiedoista.

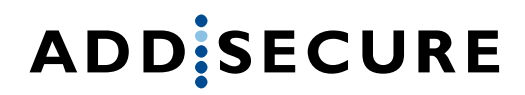

| ADD | SEC | URE |
|-----|-----|-----|
|-----|-----|-----|

🚰 Asiakkaat 🛛 🕍 Raportit 🛛 🔚 Muutospyynnöt

### Asiakas

\* merkatut kentät ja osiot ovat pakollisia.

| Muutos astuu voimaan |   |  |  |  |
|----------------------|---|--|--|--|
| välittömästi         | 6 |  |  |  |

#### Henkilötiedot

Etunimi \*

Toinen nimi

Sukunimi \*

Henkilötunnus (\*)

#### Syntymäaika (\*)

pp.kk.vvvv

#### Laitteet \*

A Hälytyskoodi aktivoituu asiakkaalle tilauksen käsittelyn jälkeen. Hälytyskoodin voi tarkistaa asiakkaat välilehdettä.

#### 🗌 3G Turvapuhelin

- 🗌 Turvapuhelin GSM-linjaan
- 🗌 Turvapuhelin lankalinjaan
- Paikantava turvakello

#### Yhteystiedot

#### Katuosoite \*

Katunumero \*

Kaupunki \*

Postinumero \*

00000

Puhelinnumero \*

012 345 678 / +35812345678

#### Lisälaitteet

#### Lisälaitevalikoima vaihtelee alueittain

- Lisäranneke
- Rannekkeen apupainike
- D Palovaroitin
- Häkähälytin
- 🗌 Kaatumishälytin
- 🗌 Hellavahti
- Hellahälytin
- Liiketunnistin Ovimatto
- 🗌 Muistuttava lääkeautomaatti

Ovihälytin

esim 21-07 tai päällä 24h

AddSecure Smart Care Oy

Hiomotie 30

00380 Helsinki

Puh: 010 408 8117 | www.addsecure.fi

and freeman .....

#### Yhteyshenkilöt \*

Auttajaryhmät, omaiset ja muut yhteyshenkilöt. Voit järjestää henkilöt prioriteettijärjestykseen yhteydenottoja varten. Ei omaisia, auttajaryhmää tai muita yhteyshenkilöitä.

| Terveydentila *                                                                                                    | Avaintieto                                                                                                    |
|----------------------------------------------------------------------------------------------------|----------------------------------------------------------------------------------------------------|
| Perusterve Sydänsairaus Keskushermostosairaus                                                                                                    | Syötä asiakkaan avaintiedot fähän                                                                                             |
| Endokrinologinen sairaus  Keuhkosairaus  Neurologinen sairaus  Psyykkinen sairaus  Verenöhennuslääkitys  Tiedot toimitetaan myöhemmin  Muu, mikä: | Maksajan tiedot<br>Sopimuksen mukaan<br>Muu, mikä<br>Lisätiedot<br>Vapaa kommentti tai lisätieto (esim. asennuksen sopiminen) |
| Lisätiedot sairauksista:                                                                                                    |                                                                                                    |
| Riskit ∗                                                                                                    |                                                                                                    |
| Ei riskiä  Obeesi/kaksi auttajaa  Tarttuva tauti (MRSA, ESBL, HIV tms.)  Väkivaltainen (ikoka asiakas itse tai omainen)  Keinetteinen             |                                                                                                    |
|                                                                                                    | x Peruuta muutokset 🖉 Tallenna muutokset 🖨 Tulosta tilaussopimus                                                              |

© 2020 - AddSecure

Asiakkaan **henkilö- ja yhteystiedot:** täytä asiakkaan koko nimi, henkilötunnus, syntymäaika, osoite ja puhelinnumero. Mikäli asiakkaalla ei ole omaa numeroa, täytä puhelinnumeroksi 0.

Henkilötunnuksen täyttämistä pyydetään, mutta mikäli se ei ole tilausvaiheessa tiedossa, voit täyttää ainoastaan syntymäaika kohdan, jolloin järjestelmä antaa tallentaa tilauksen. Henkilötunnus on kuitenkin tärkeä ilmoittaa myöhemmin Addsecurelle.

**Laitteet:** valitse asiakkaalle tilattavat laitteet. Voit tilata samassa tilauksessa useita laitteita, esim. turvapuhelimen lisäksi paikantavan turvakellon.

**Lisälaitteet**: saatavilla turvapuhelimiin, ei paikantavaan turvakelloon. Voit tilata turvapuhelimeen esim. ovihälyttimen. Muista tällöin kirjata lisäksi ovihälytin-kohdan alle haluttu ajastus, 24h tai aikaväli esim. 21-7.

Yhteyshenkilöt: asiakkaan auttajat (jotka hoitavat auttamiskäynnit) sekä mahdolliset omaiset.

+Lisää henkilö +Lisää auttajaryhmä

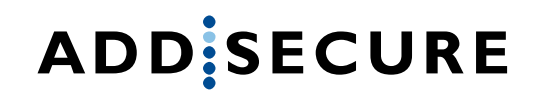

**Lisää henkilö** -kohdasta voidaan lisätä omaisia ja auttajanumeroita, joita ei löydy valmiina auttajavalikosta. Henkilön voi tarvittaessa lisätä omaiseksi sekä auttajaksi. Mikäli omainen haluaa toimia auttajana, valitse kohta "Toimii auttajana", jolloin lomakeikkunaan aukeaa "Saatavuusaika". Tähän kirjataan, milloin aikaan hälytyksiä välitetään: esim "24h" tai haluttu aikaväli esim "8-20".

Voit myös valita, mikäli henkilö haluaa ilmoituksen, jos hälytys soitetaan suoraan 112.

|                                                                                      | aintiedot tähä   |
|--------------------------------------------------------------------------------------|------------------|
| Saatavuusaika *                                                                      |                  |
| esim. Arkipäivät 9-17 tai 24h                                                        | tiedot           |
| <ul> <li>Toimii auttajana</li> </ul>                                                 | an               |
| Omainen                                                                              |                  |
| <ul> <li>Ilmoitus, jos turvahälytyksen<br/>johdosta soitetaan suoraan 112</li> </ul> |                  |
| Peruuta Tallenna                                                                     | i lisätieto (esi |
|                                                                                      |                  |

**Huom!** Ilmoitus soitosta tehdään siinä tapauksessa, mikäli Addsecurella on tieto, että paikalle hälytetään 112. Tämä on siis käytännössä mahdollista, jos päivystäjä soittaa itse suoraan asiakkaalle ambulanssin. Addseure ei voi valitettavasti taata soittoa, mikäli auttaja soittaa ambulanssin kohteesta.

**Lisää auttajaryhmä** -kohdasta löytyvät alueen valmiit auttajaryhmät. Valikosta löytyy alueen sovitut auttajaryhmät, jotka ovat käytössä useilla asiakkailla. Auttajaryhmät aukeavat alasvetovalikkoon. Muista tarkistaa, löytyykö haluttu ryhmä valmiina valikosta. Mikäli oikeaa auttajaryhmää ei löydy, voit lisätä auttajat "Lisää henkilö"-kohdan kautta.

- Asiakkaalle voidaan myös valita auttajaryhmä-valikosta valmis sovittu auttajaryhmä, sekä tämän lisäksi lisätä Lisää henkilö -kohdasta omainen ensisijaiseksi auttajaksi jos näin toivotaan. Näin saadaan luotua tarvittaessa auttamisjärjestys, joissa omaisia voidaan lisätä ensisijaisiksi, ja esim. kotihoidon päivystysnumeroita varalle.
- Kontaktien järjestystä voidaan muuttaa nuolista, jotka tulevat nimien eteen.

**Huom! Auttajaryhmiä** voi pyytää lisäämään valikkoon asiakaspalvelusta <u>turvapuhelin@addsecure.com.</u> Mikäli auttajaryhmään tulee tehdä muutoksia, ilmoita tästä sähköpostitse.

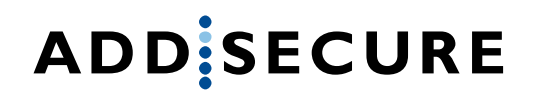

**Terveydentila:** Täytä asiakkaan perussairaudet, mahdollinen verenohennuslääkitys sekä muut terveyteen liittyvät tiedot, jotka päivystäjän on hyvä tietää hälytyksen tullessa. Tarkenna "Lisätiedot sairauksista"-kohtaan esim. mikä sydänsairaus asiakkaalla on ja täytä myös sairaudet joille ei löytyisi sopivaa omaa ruksia. Voit myös kertoa asiakkaan apuvälineistä mikäli käytössä on esimerkiksi pyörätuoli tai happirikastin. Mikäli sairaudet eivät ole vielä tilausvaiheessa tiedossa, valitse "Tiedot toimitetaan myöhemmin".

**Riskit**: valitse asiakkaalle sopivat riskit tai "Ei riskiä". Mikäli asiakkaalla on tarttuva tauti, muista tarkentaa mikä ylempään "Lisätiedot sairauksista" -terveydentilan kenttään. Voit myös hyödyntää tilauksen lopussa olevaa "**Lisätiedot**"-kenttää mikäli on tarpeen tarkentaa: esim "Asiakkaalla on suuri aggressiivinen koira".

**Avaintieto**: Täytä tähän tiedot asiakkaan auttajien käytössä olevasta/tulevasta avaimesta tai avainpiilosta. Mikäli kunnassanne on Addsecuren auttajataho, avainnumero muodostuu yleensä Addsecuren toimesta myöhemmin, joten voit kirjata tällöin esim. "Avain valmiina, otetaan asennuksessa". Muista mainita kerrostalossa asuvan asiakkaan mahdollinen ovikoodi.

**Maksajan tiedot:** Valitse "sopimuksen mukaan", kun laskut halutaan kunnan sopimuksen mukaan tai "Muu, mikä"-kohtaan, mikäli laskut halutaan poikkeavaan osoitteeseen esim. edunvalvontaan tai omaiselle: kirjaa nimi ja laskutusosoite.

**Lisätiedot:** Kaikki tarvittava lisätieto tilauskäsittelyä varten esim. kiireellisyys/toivottu asennuspäivä ja mahdolliset lisätiedot asentajalle, mikäli Addsecure asentaa laitteet: kenen kanssa asennus sovitaan ja mihin numeroon asentaja ottaa yhteyttä. Mikäli laite postitetaan poikkeukselliseen osoitteeseen, kirjaa osoite.

Tilaus on mahdollista **tulostaa** ennen tallentamista "Tulosta tilaussopimus"-painikkeesta, sekä tallennuksen jälkeen Muutospyynnöt-välilehden kautta.

Muista aina lopuksi painaa sivun alaosassa olevaa **Tallenna** painiketta, kun olet luonut uuden asiakkuuden tai tehnyt muutoksia asiakaskortille. Onnistuneesta tallennuksesta saat ilmoituksen:

Uuden asiakkaan luomispyyntö lähetetty onnistuneesti.

**Huom!** Sivu ilmoittaa tallennuksen yhteydessä tai ei anna tallentaa, mikäli käyttäjältä on jäänyt pakollisia kenttiä avoimiksi: tarkista tällöin tilaus huolella uudelleen. Tarkista myös, että terveystiedoista on valittu jotain, vaikka asiakkaalla ei olisi mainittavia sairauksia. Merkitse tällöin "Perusterve". Mikäli mikään kohta ei sovi asiakkaan sairauteen, voit valita "Perusterve" ja kirjata sairauden "Muu, mikä:"-kohtaan, jolloin pääset tallentamaan. Muista, että myös riskit-kohdasta on valittava jotain: "Ei riskiä" mikäli asiakkaalla ei ole mitään valikon riskitiedoista.

Voit tallentamisen jälkeen halutessasi vielä tarkistaa, että tilaus on tallentunut, menemällä "Muutospyynnöt"-välilehdelle. Sieltä voit myös tarkistaa, onko kollega tehnyt asiakkaalle jo tilauksen aiemmin. Muutospyynnöt-välilehdeltä näet myös, milloin tilaus on käsitelty.

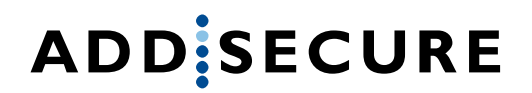

**Tilauksen eteneminen:** Muutospyynnön Tila-sarake: "Odottaa validointia" tarkoittaa, että tilaus on tallennettu työjonoon, mutta tilausta ei ole vielä käsitelty Addsecuren asiakaspalvelussa. Tilasarakkeen ollessa "Käsitelty", asiakkuus on luotu järjestelmiin, ja laitteen lähetys tai asennuspyyntö on laitettu eteenpäin. Asiakkuus löytyy tämän jälkeen myös "Asiakkaat"välilehdeltä, minne asiakkaan tietoihin päivittyy myöhemmin asennuspäivä.

## GPS- turvakellon tilaaminen:

Väri: valitse väritoive musta, ruusukulta tai hopea.

Mikäli toivottu väri on loppu, asiakkaalle toimitetaan varastosta löytyvä kello

#### Ominaisuudet:

#### • Turvakello hälytysmahdollisuudella, ominaisuuspaketti 1

Yksinkertaisin paketti, joka soveltuu lähes kaikille. Sisältää hälytyspuheluiden soittamisen kotoa ja kodin ulkopuolelta. Paikannus onnistuu Addsecuresta käsin hälytyksen yhteydessä tai järjestelmään merkityn omaisen tai kotihoidon pyynnöstä. Kello ei paikanna jatkuvasti. Kaikkiin ominaisuuspaketteihin sisältyy lisäksi tunnukset netissä toimivaan paikannusohjelmaan. Tunnukset pyydetään Addsecuren asiakaspalvelusta.

#### • Turvakello puhelinmahdollisuudella, ominaisuuspaketti 2

Sisältää hälytysominaisuuden lisäksi kellon käytön yksinkertaisen kännykän tavoin. Kelloon ohjelmoidaan sisäänsoittomahdollisuus omaisille ja auttajille. Kelloon voidaan tallentaa enintään seitsemän yhteysnumeroa. Kelloon ohjelmoidaan oletusarvoisesti automaattinen puheluun vastaaminen. Mikäli halutaan, voidaan kelloon lisäksi ohjelmoida ulossoittomahdollisuus. Kellosta ulossoitto vaatii asiakkaalta toimintakykyä ja sorminäppäryyttä. Mikäli asiakas haluaa itse vastata saapuviin puheluihin, tämä voidaan myös määrittää erikseen.

#### • Turvakello turva-alueella, ominaisuuspaketti 3

Sisältää hälytysmahdollisuuden, puhelinmahdollisuuden ja turva-alueen. Asiakkaan kodin ympärille määritetään sallittu turva-alue, jossa asiakas saa liikkua. Raja-ylityksistä nousee automaattihälytys Addsecuren hälytyskeskukseen. Turva-alue on ympyrä, jonka keskipisteenä on asiakkaan koti. Turva-alueen koon, eli säteen, voi valita väliltä 500m-2000m. Soveltuu esim. asiakkaille, joilla epäillään, tai joilla on alkava muistisairaus.

Omaiselle/sovitulle tahoille ilmoitus turva-alueen ylityksestä
 Omaisille/sovituille tahoille ilmoitus akun loppumisesta

Asiakas antaa suostumuksensa allekirjoituksellaan kelloon tulevien

Asiakas antaa suostumuksensa allekirjoituksellaan paikantamiseen

Asiakas antaa suostumuksensa allekirjoituksellaan jatkuvaan paikantamiseen turvallisuuden varmistamiseksi \*

pubeluiden automaattiseen vastaanottamiseen

hälytyssoittojen yhteydessä

(\*) Tähdellä merkityt kentät ovat pakollisia

puhelinnumero + nimi tai sähköpostiosoite Ilmoitus sähköpostilla Ilmoitus puhelimitse puhelinnumero + nimi tai sähköpostiosoite Ilmoitus sähköpostilla Ilmoitus puhelimitse puhelinnumero + nimi tai sähköpostios Ilmoitus sähköpostilla Ilmoitus puhelimitse puhelinnumero + nimi tai sähköpostiosoite Ilmoitus sähköpostilla Ilmoitus puhelimitse puhelinnumero + nimi tai sähköpostiosoite Ilmoitus sähköpostilla puhelinnumero + nimi tai sähköpostiosoite Ilmoitus sähköpostilla Ilmoitus puhelimits puhelinnumero + nimi tai sähköpostiosoite 🗐 Ilmoitus sähköpostilla 🗐 Ilmoitus puhelimitse puhelinnumero + nimi tai sähköpostiosoite Ilmoitus sähköpostilla Ilmoitus puhelimitse

Paikantava turvakello
 Hälytysmahdollisuudella
 Puhelinmahdollisuudella
 Turva-alueella

1000 metriä

Yhteystiedot:

| i Ti        | ırvapuhelin GSM-linjaan                                                                                             |
|-------------|----------------------------------------------------------------------------------------------------|
| E T         | irvapuhelin lankalinjaan                                                                                            |
| 1) L.       | ittymä Stellan kautta                                                                                               |
| P P         | aikantava turvakello                                                                                                |
|             | Hälytysmahdollisuudella                                                                                             |
| 0           | Puhelinmahdollisuudella                                                                                             |
| G           | Turva-alueella                                                                                                    |
| Ð           | Omaisille/sovituille tahoille ilmoitus akun loppumisesta                                                            |
| Y           | nteystiedot.                                                                                                    |
|             | puhelinnumero + nimi tai sähköpostiosoite                                                                           |
| 前           | limoitus sähköpöstilla 🔲 Ilmoitus puhelimitse                                                                       |
| 0           | Asiakas antaa suostumuksensa allekirjoituksellaan kelloon tulevien<br>puheluiden automaattiseen vastaanottamiseen * |
| 10          | Asiakas antaa suostumuksensa allekirjoituksellaan paikantamiseen<br>hälytyssoittojen yhteydessä *                   |
| <u>(1</u> ) | Asiakas antaa suostumuksensa allekirjoituksellaan jatkuvaan<br>paikantamiseen turvallisuuden varmistamiseksi *      |
| 10          | ) Tähdellä merkityt kentät ovat pakollisia                                                                          |

### • Ilmoitukset:

 Omaisille tai muulle sovitulle taholle on mahdollista asettaa automaattinen sähköposti- tai puheluilmoitus asiakkaan kellon akun loppumisesta

#### Suostumukset:

- Suostumukset täytyy olla tilauksessa aina merkittynä. Nämä on hyvä käydä asiakkaan kanssa läpi ennen tilausta
- Suostumuksilla pyydetään lupaa asiakkaan paikantamiseen hälytystilanteessa ja lupaa seuraamiseen hätätilanteessa, eli tilanteissa joissa voidaan olettaa asiakkaan olevan kadonnut tai sallitun turva-alueen ulkopuolella
- Lisäksi Addsecure pyytää suostumusta puhelinlinjan automaattiseen avautumiseen, kun kelloon soitetaan. Eli kun asiakasta kontaktoidaan, asiakkaan ei erikseen tarvitse painaa laitetta puheyhteyden avautumiseksi
- Huom! Turvakelloon on mahdollista saada itsevastaus, mutta Addsecure ei turvallisuussyistä suosittele tätä vaihtoehtoa

## • Rannekevaihtoehdot:

- o Nahkaranneke: kuuluu oletuksena turvakelloon
- o Dementiaranneke: lukittava ranneke erillisellä avaajalla, esim muistisairaille
- o Joustoranneke: venyvä, elastista pehmeää materiaalia
- o Kaulanauha
- o Vyö/vaateklipsi: mahdollistaa kiinnityksen klipsillä esim. vaatteeseen

Mikäli halutaan tilata jokin muu malli kuin nahkainen, kirjaa tieto tilaukseen Lisätiedot-kenttään.

# Asiakkuuden muokkaaminen ja irtisanominen:

| 2       | + Uusi asiakas                 | Hakusana |                                   |            | Q Hae asiakkaita              |
|---------|--------------------------------|----------|-----------------------------------|------------|-------------------------------|
| Etunimi | Sukunimi                       | Koodi    | Osoite                            | Alue       | 1                             |
|         | 100 Katso Tiedot Lisätiedoista | 134      | Katso Osoite Lisätiedoista 1, 0 A | Testikunta | 🗙 Irtisano 🥒 Muokkaa 🔍 Tiedot |
| Matti   | Miekäläinen                    | 12340005 | Meikäläisenraitti 1, 123456 Testi | Testikunta | × Irtisano                    |
|         | Stellan Testilaite             | 12341234 |                                   | Testikunta | 🗙 Irtisano 🥒 Muokkaa 🔍 Tiedot |
|         |                                |          |                                   |            |                               |

### Muutospyynnöt:

**Huom!** Muutospyynnöllä tehdään kaikki ilmoitukset ja muutokset jo **olemassa oleville** asiakkuuksille

- Etsi muokattava asiakkuus Asiakkaat-sivulta ja paina "Muokkaa". Asiakkaan voi etsiä listalta myös hakemalla esim. sukunimellä
- Muokattavat tiedot kirjataan lomakkeeseen vanhojen tietojen päälle. Addsecuren asiakaspalvelu näkee, mitä muutoksia olette lomakkeelle tehneet.
- Muutospyynnöillä ilmoitetaan esimerkiksi:
  - o Osoitteenmuutokset
  - o Toisen käyttäjän, esimerkiksi puolison lisäys/poisto
  - Mitä tahansa asiakkaan tietojen päivitystä: terveystietojen muutokset, omaistietojen muutokset, asiakkaan puhelinnumeron vaihtuminen jne
  - Lisälaitteen tilaus tai laitteen vaihto esimerkiksi perinteisestä turvapuhelimesta turvakelloon. Jos muutat laitetietoja, muista kirjata Addsecurelle muutospyynnön

loppuun "Lisätiedot"-kenttään onko kyseessä laitevaihto, vai tuleeko uusi laite entisten laitteiden lisäksi. Muista mainita myös toimituksesta minne uudet laitteet lähetetään/kenen kanssa asennus sovitaan

• Muutos voidaan ajastaa kalenterista tulevaisuuteen: "Muutos astuu voimaan":

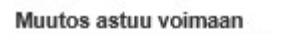

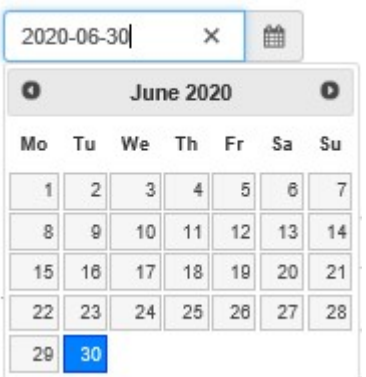

**Esim! osoitteenmuutos** astuu voimaan tiettynä päivänä; valitse muuttopäivä kalenterista. Kirjaa osoitekenttiin uusi osoite. Muista tarkistaa osoitteenmuutoksissa myös auttajataho ja avaintieto. Mikäli valitset kalenterista "Muutos astuu voimaan"-päivän tulevaan, tiedot päivittyvät automaattisesti päivän koittaessa klo 00.00. Addsecurella muutoksen käsittelyvaiheessa lomakkeella näkyy myös sekä vanhat, että uudet tiedot.

**Huom!** Muista aina lopuksi painaa sivun alaosassa olevaa **Tallenna** painiketta, kun olet luonut uuden asiakkuuden tai tehnyt muutoksia asiakaskortille.

#### Irtisanominen:

• Etsittyäsi asiakkuuden Asiakkaat-välilehden listalta, paina "Irtisano"

#### Huom! Irtisano-painike irtisanoo koko asiakkuuden ja kaikki laitteet

- Esim. mikäli pariskunnalla on ollut yhteinen turvapuhelin ja asiakkuus halutaan päättää vain toiselta, tee ilmoitus muutospyynnöllä muokkaamalla toisen tietoja, ei irtisanomalla. Molemmat asiakkaat löytyvät omilla nimillään asiakaslistalta ja hälytyskoodi on molemmilla sama, joten irtisanominen päättäisi molempien asiakkuuden saman laitekoodin alta.
- Mikäli vain toinen asiakkuus päätetään, etsi tällöin jommankumman nimellä asiakkuus ja muokkaa lisätietoihin kirjaten, kumman osalta asiakkuus päätetään ja kummalla jatkuu. Mainitse myös miten mahdollinen lisäranneke palautetaan Addsecurelle: postitetaanko vai noudetaanko (mikäli Addsecurella on asentaja kunnassanne): kenen kanssa haku sovitaan.

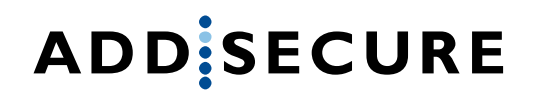

- Irtisanomisen voi ajastaa esim. kuun loppuun "Muutos astuu voimaan"-kalenterista.
- Mikäli kunnassanne Addsecure noutaa laitteet kirjaa Lisätiedot-kenttään kenen kanssa nouto sovitaan.

# Huom!

- Muutospyynnöt-välilehdellä näkyvät käsittelyssä olevat ja käsitellyt muutospyynnöt, sekä uudet tilaukset ja irtisanomiset.
  - o Tilatieto kertoo, milloin muutos on käsitelty valmiiksi Addsecuren asiakaspalvelussa

 Tilauksia ja muutoksia pääsee tarkastelemaan tarkemmin klikkaamalla Details painiketta

o Vanhempia muutospyyntöjä voi hakea asiakkaan nimellä

|         | 🐸 Asiakkaa | at III Raportit | III Muutospyynnöt |
|---------|------------|-----------------|-------------------|
| ADD SEC | URE        |                 |                   |

🛔 Kuntalaiset 💿 🕩 Kirjaudu ulos

# Kunta-asiakkaiden muutospyynnöt

#### Käsiteltävät muutospyynnöt

| Hakusana Q Hae asiakka |                  |                |                | akkaita |                             |           |              |           |
|------------------------|------------------|----------------|----------------|---------|-----------------------------|-----------|--------------|-----------|
| Pvm.                   | Lähettäjän email | Asiakkaan nimi | Asiakkaan alu  | e I     | Käsittelijä                 | Tila      | Muutostyyppi |           |
| 26.05.2020 08:49:46    | testi@testi.fi   | Kiki Lehto3    | Koulutukset TE | STI I   | katja.auvinen@addsecure.com | Käsitelty | Lopetus      | Q Details |
| 26.05.2020 08:45:02    | testi@testi.fi   | Testi Testi    | Koulutukset TE | STI I   | katja.auvinen@addsecure.com | Käsitelty | Uusi         | Q Details |
| 19.05.2020 08:53:00    | testi@testi.fi   | Kiki Lehto3    | Koulutukset TE | STI I   | katja.auvinen@addsecure.com | Käsitelty | Lopetus      | Q Details |

# Raportointi

- Yleiset raportit-osiosta löytyvät seuraavat raportit:
  - o Hälytyslista (alueen hälytykset halutulta ajanjaksolta)
  - Asiakaslistaus (alueen asiakkaat listana)

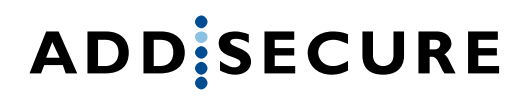

 Raportin aikaväliin asetetaan haluttu tarkastelujakso. Jakso voi olla minimissään yksi päivä

|                                                                      | spyynnöt 🌲 Kuntalaiset 🖼 Kirjaudu ulo                                                    |
|----------------------------------------------------------------------|------------------------------------------------------------------------------------------|
| Raportointi                                                          |                                                                                          |
| Yleiset raportit Raportointi Asiakaskohtaiset raportit Ladatut rapor | röt                                                                                      |
| Valitse raportti<br>Hälytyslistaus                                   | Anna raportin aikaväli<br>Aikaväli vaaditaan vain Hälytyslistan yhteydessä.<br>Alkupäivä |
| Asiakaslistaus                                                       | 2020-05-01                                                                               |
| O Koulutukset TESTI                                                  | Loppupäivä                                                                               |
|                                                                      | 2020-05-27                                                                               |
|                                                                      | (au Luo raportti                                                                         |
|                                                                      |                                                                                          |
| © 2020 - AddSecure                                                   |                                                                                          |

- Asiakaskohtaiset raportit-osiosta löytyvät yksittäisen asiakkaan hälytystiedot
  - Valitse asiakas alasvetovalikosta
  - Raportin aikaväliin asetetaan haluttu tarkastelujakso

| ADDSECURE                    | 👹 Asiakkaat 🛛 🕍 Rapo      | tit 📕 Muutospyynnöt |                        | & Kuntalaiset | 🕒 Kirjaudu ulos  |
|------------------------------|---------------------------|---------------------|------------------------|---------------|------------------|
| Raportointi                  |                           |                     |                        |               |                  |
| Yleiset raportit Raportointi | Asiakaskohtaiset raportit | Ladatut raportit    |                        |               |                  |
| Asiakkaan hälyty             | shistoria                 |                     |                        |               |                  |
| Valitse raportin alue        |                           |                     | Anna raportin aikavali |               |                  |
| Koulutukset TESTI            |                           |                     | Alkupäivä              |               |                  |
|                              |                           |                     | 2020-05-01             |               |                  |
| Valitse asiakas              |                           |                     | Loppupäivä             |               |                  |
| Asiakas, Uusi                |                           | ~                   | 2020-05-27             |               |                  |
|                              |                           |                     |                        |               | III Luo raportti |

- Kaikki Raporttityypit muodostuvat Excel -taulukko-ohjelmaan, jossa niitä voi vapaasti muokata
- Ladatut raportit -osiosta löytyy Addsecurelta pyydetyt erikoisraportit tai muut materiaalit